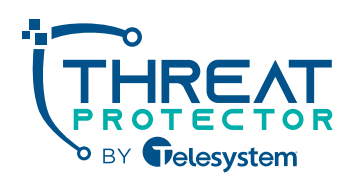

Understanding that drafting extensive policy documents can be an overwhelming challenge, we've designed this program to alleviate the burden. It includes 10 comprehensive, pre-written policies that we've identified as universally relevant to all organizations, saving you both time and resources.

Upon activating this feature, users gain access to these policies through the Security Awareness Training web portal. Here, they can easily view, download, and formally acknowledge the policies by navigating to the "Policies" section.

|                                    | <b>Thre</b><br>Dashbo | atProtecto                                | DF<br>Micro Training Dark Web Newsletters Policies                                                                                                    | •              | PII Protect     |
|------------------------------------|-----------------------|-------------------------------------------|----------------------------------------------------------------------------------------------------|----------------|-----------------|
| PROTECTOR<br>BY Gelesystem         | Policies              |                                           |                                                                                                    |                |                 |
|                                    | Policy 个              | Name                                      | Description                                                                                                    | Download       | Acknowledge (i) |
| Jason Dickheiser-<br>Demo          | 1                     | Written<br>Information<br>Security Policy | Written Information Security Policy (WISP) that defines the administrative, physical and technical safeguards to protect personally<br>identifiable information (PII) and sensitive company information.                                                                                                    | ₹              |                 |
| Edit profile                       | 2                     | Termination<br>Policy                     | Policy defines the steps required to revoke both physical and system access to the organization's facilities and network resources when terminating an employee.                                                                                                    | ₹              |                 |
| - My Dashboard 🔶<br>國 Newsfeed 🚺 公 | 3                     | Security<br>Incident<br>Response          | Procedures for reporting, responding to and managing security incidents.                                                                                                    | ₹              |                 |
| 圓 My Company 🏠                     | 4                     | Sanction Policy                           | Policy governs employee sanctions and disciplinary actions for non-compliance with the WISP.                                                                                                    | ₹              |                 |
|                                    | 5                     | Network<br>Security                       | Policy describes the physical safeguards applicable for each server, desktop computer system and wireless computer system used<br>to access, transmit, receive and store PII and sensitive company data to ensure that appropriate security is maintained and that<br>access is restricted to authorized employees. | ₹              |                 |
|                                    | 6                     | Access<br>Controls                        | Policy to assure that systems containing PII and/or sensitive company data are accessed only by those persons or software<br>programs that have been granted appropriate access rights.                                                                                                    | 4              |                 |
|                                    | 7                     | Computer Use                              | Policy to ensure that employees understand what functions should and should not be performed on The Company's computers and<br>network to maximize the security of PII and sensitive company data.                                                                                                    | 4              |                 |
|                                    | 8                     | Disposal<br>Procedure                     | All media containing PII and sensitive company data, will be disposed of in a manner that destroys the data and does not allow<br>unauthorized access to the data.                                                                                                    | ₹              |                 |
|                                    | 9                     | BYOD Policy                               | Policy describes the appropriate safeguards to protect PII and sensitive company data on employee personally owned devices.                                                                                                    | *              |                 |
|                                    | 10                    | Facility<br>Security Plan                 | Policy defines the procedures that will limit physical access to PII and sensitive company data and the facility or facilities in which<br>such systems are housed.                                                                                                    | 4              |                 |
|                                    |                       |                                           | 1 - 10 of 10 Items 25 -                                                                                                    | ltems per page | < 1 →           |
|                                    | Click here to a       | cknowledge all po                         | icies. AGREE                                                                                                    |                |                 |

Individuals assigned as **Administrator** or **Manager Admin** roles within an account are empowered with the flexibility to tailor the policy suite to their organization's specific needs. This includes the option to remove any of the 10 default policies provided and the capability to enrich the policy framework by uploading additional, organization-specific policies.

## **Deleting Policies**

The steps outlined below will assist you in efficiently removing any policies from the Security Awareness Training web portal that you deem unnecessary for your organization.

- 1. Login to the portal with a user account that has Manager Admin role assigned. The portal is accessible via compatible web browsers at <a href="https://portal.pii-protect.com/">https://portal.pii-protect.com/</a>
- 2. Click on the link for "My Company" on the left-hand navigation pane.

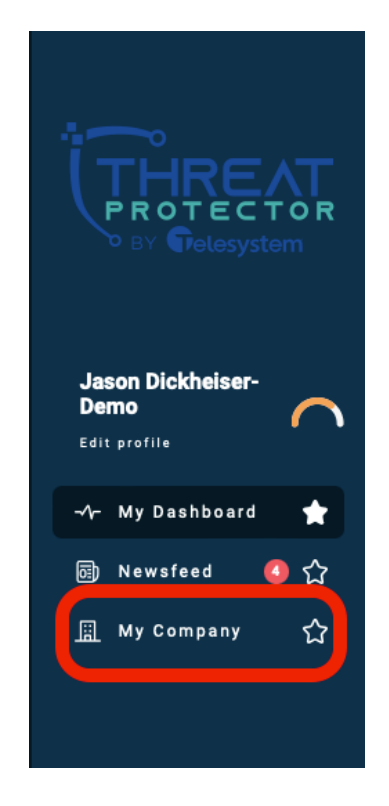

3. Click on the "Policies" menu option at the top of the page.

|                           | ThreatProtector                                                                                                    |                                                 | Image: Image: | tect   |
|---------------------------|----------------------------------------------------------------------------------------------------|-------------------------------------------------|----------------------------------------------------------------------------------------------------|--------|
| BY Pelesystem             | Uashooard Notrications Fraining                                                                                                    | omguration Employee Management Iraining Reports | Policies Jocuments SKA SKA Neport Juan Web Philaning                                                                                                    | ,<br>t |
|                           | Company Average Employee (j)<br>Secure Score (ESS)                                                                                                    | Company Average ESS Trend                       | Individual ESS Ranking                                                                                                    |        |
| Jason Dickheiser-<br>Demo |                                                                                                    | 800                                             | Rank - Name Tags Score                                                                                                    |        |
| Edit profile              |                                                                                                    | 600                                             | ☆ Scott Chille 798                                                                                                    |        |
|                           | 441                                                                                                    | 400                                             | 2 Seth Gibbs 782                                                                                                    |        |
| we my basilooald          | of 800                                                                                                    | 200                                             | 3 SCOtt Ward 744                                                                                                    |        |
| 圆 Newsfeed 🛛 🖒            | •     •     •     •     •     •     •     •     •     •     •     •     •     •     •     •     •     •     •     •     •     •     •     •     •     •     •     •     •     •     •     •     •     •     •     •     •     •     •     •     •     •     •     •     •     •     •     •     •     •     •     •     •     •     •     •     •     •     •     •     •     •     •     •     •     •     •     •     •     •     •     •     •     •     •     •     •     •     •     •     •     •     •     •     •     •     •     •     •     •     •     •     •     •     •     •     •     •     •     •     •     •     •     •     •     •     •     •     •     •     •     •     •     •     •     •     •     •     •     •     •     •     •     •     •     •     •     •     •     •     •     •     •     •     •     •     •     •     •     •     •     •     •     •     •     •     •     •     •     •     •     •     •     •     •     •     •     •     •     •     •     •     •     •     •     •     •     •     •     •     •     •     •     •     •     •     •     •     •     •     •     •     •     •     •     •     •     •     •     •     •     •     •     •     •     •     •     •     •     •     •     •     •     •     •     •     •     •     •     •     •     •     •     •     •     •     •     •     •     •     •     •     •     •     •     •     •     •     •     •     •     •     •     •     •     •     •     •     •     •     •     •     •     •     •     •     •     •     •     •     •     •     •     •     •     •     •     •     •     •     •     •     •     •     •     •     •     •     •     •     •     •     •     •     •     •     •     •     •     •     •     •     •     •     •     •     •     •     •     •     •     •     •     •     •     •     •     •     •     •     •     •     •     •     •     •     •     •     •     •     •     •     •     •     •     •     •     •     •     •     •     •     •     •     •     •     •     •     •     •     •     •     •     •     •     •     •     •     •     •     • |                                                 | 5 Jake Smallwood 698                                                                                                    |        |
| 🖩 My Company 🖒            | Poor Fair Good                                                                                                    | 02-05 01-22 02-19 02-12 01-29                   | 6 Bill Somerville 643                                                                                                    |        |
|                           |                                                                                                    |                                                 | 7 Jason Dickheiser 631                                                                                                    |        |
|                           |                                                                                                    |                                                 | 8 Seth Litzenberger 608                                                                                                    |        |
|                           |                                                                                                    |                                                 | 9 Shawn Nace 602                                                                                                    |        |
|                           |                                                                                                    |                                                 | 9 Brad Weege 602                                                                                                    |        |
|                           |                                                                                                    |                                                 | 11 George Jewett 599                                                                                                    |        |

4. Use the check boxes on the left of each row to select the policy or policies you wish to remove, then click on the trashcan icon  $\overline{m}$  at the top, right of the page.

| • <b>~</b> ~                | Th      | reatPro  | tector                                       | ©                                                                                                    |                  | rotect   |  |
|-----------------------------|---------|----------|----------------------------------------------|----------------------------------------------------------------------------------------------------|------------------|----------|--|
| PROTECTOR<br>BY Prelesystem | Policie | 25       | -                                            | Anny Conngulation Exployee management maning reports Forders Occurrents and and report of     Anne Policy                                                                                                    | 10<br>selected   |          |  |
|                             |         | Policy 个 | Name                                         | Description Created Date                                                                                                    | Modified<br>Date | Download |  |
| Jason Dickheiser-<br>Demo   | 2       | 1        | Written<br>Information<br>Security<br>Policy | Written Information Security Policy (WISP) that defines the administrative, physical and technical safeguards to protect personally identifiable information (PII) and sensitive company information.                                                                                                    | 2023-04-04       | ¥        |  |
| -√ My Dashboard 🔺           |         | 2        | Termination<br>Policy                        | Policy defines the steps required to revoke both physical and system access to the organization's facilities and network resources when terminating an employee. 2013-03-03                                                                                                    | 2018-10-26       | Ŧ        |  |
| 國 Newsfeed 🛛 🖒              |         | 3        | Security<br>Incident<br>Response             | Procedures for reporting, responding to and managing security incidents. 2013-03-03                                                                                                    | 2018-10-26       | ₹        |  |
| III My Company 🟠            |         | 4        | Sanction<br>Policy                           | Policy governs employee sanctions and disciplinary actions for non-compliance with the WISP. 2013-03-03                                                                                                    | 2018-10-26       | ₹        |  |
|                             |         | 5        | Network<br>Security                          | Policy describes the physical safeguards applicable for each server, desktop computer system and wireless computer<br>system used to access, transmit, receive and store PTI and sensitive company data to ensure that appropriate security<br>is maintained and that access is restricted to authorized employees. | 2018-10-26       | ₹        |  |
|                             |         | 6        | Access<br>Controls                           | Policy to assure that systems containing PII and/or sensitive company data are accessed only by those persons or software programs that have been granted appropriate access rights.                                                                                                    | 2018-10-26       | Ŧ        |  |
|                             |         | 7        | Computer<br>Use                              | Policy to ensure that employees understand what functions should and should not be performed on The Company's computers and network to maximize the security of PII and sensitive company data.                                                                                                    | 2018-10-26       | ₹        |  |
|                             |         | 8        | Disposal<br>Procedure                        | All media containing PII and sensitive company data, will be disposed of in a manner that destroys the data and does not allow unauthorized access to the data. 2013-03-03                                                                                                    | 2018-10-26       | ₹        |  |
|                             |         | 9        | BYOD Policy                                  | Policy describes the appropriate safeguards to protect PII and sensitive company data on employee personally owned devices. 2013-03-03                                                                                                    | 2018-10-26       | Ŧ        |  |
|                             |         | 10       | Facility<br>Security Plan                    | Policy defines the procedures that will limit physical access to PII and sensitive company data and the facility or facilities in which such systems are housed.                                                                                                    | 2018-10-26       | ¥        |  |
|                             |         |          |                                              | 1 - 10 of 10 items 25 - items per                                                                                                    | page < 1         | ) >      |  |

5. Existing policies will be removed from the portal and not be accessible to any users within your organization.

## Add Custom Policies

The instructions provided below will lead you through the process of uploading policies to the Security Awareness Training web portal, facilitating the distribution of these important documents to members of your organization. After the policies are in place, users will have the ability to log into the portal to access, download, and formally acknowledge them.

- 1. Login to the portal with a user account that has Manager Admin role assigned. The portal is accessible via compatible web browsers at <a href="https://portal.pii-protect.com/">https://portal.pii-protect.com/</a>
- 2. Click on the link for "My Company" on the left-hand navigation pane.

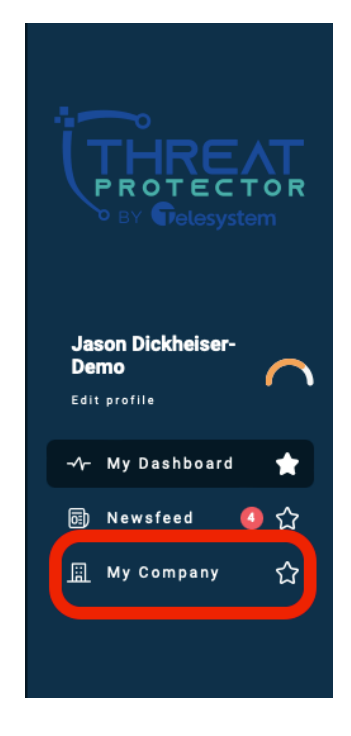

3. Click on the "Policies" menu option at the top of the page.

|                            | ThreatProtector                                    | _                                                          | © ((                             | PII Protect      |
|----------------------------|----------------------------------------------------|------------------------------------------------------------|----------------------------------|------------------|
|                            | Dashboard Notifications Training Co                | Infiguration Employee Management Training Reports Policies | Documents SRA SRA Report Dark We | eb Phishing >    |
| PROTECTOR<br>BY Pelesystem |                                                    |                                                            | Filter by tag 6+                 | nload ESS Report |
|                            | Company Average Employee (j)<br>Secure Score (ESS) | Company Average ESS Trend                                  | Individual ESS Ranking           |                  |
| Jason Dickheiser-<br>Demo  |                                                    | 800                                                        | Rank - Name Tags                 | Score            |
| Edit profile               |                                                    | 600                                                        | ☆ Scott Chille                   | 798              |
|                            | 441                                                | 400                                                        | 2 Seth Gibbs                     | 782              |
| -√r My Dashboard 🔶         | 441                                                |                                                            | 3 Scott Ward                     | 744              |
| 圆 Newsfeed 🚺 介             | 01800                                              | 200                                                        | 4 Chris Brown                    | 713              |
|                            | 0,499 500,4529 650,930<br>Poor Eair Good           | 0 02.05 01.22 02.19 02.12 01.29                            | 5 Jake Smallwood                 | 698              |
| III My Company 🟠           | 1001 101 0000                                      | GLOU UTAL GATE GETA UTAF                                   | 6 Bill Somerville                | 643              |
|                            |                                                    |                                                            | 7 Jason Dickheiser               | 631              |
|                            |                                                    |                                                            | 8 Seth Litzenberger              | 608              |
|                            |                                                    |                                                            | 9 Shawn Nace                     | 602              |
|                            |                                                    |                                                            | 9 Brad Weege                     | 602              |
|                            |                                                    |                                                            | 11 George Jewett                 | 599              |

4. Click on the "+New Policy" button.

|                            | Th      | reatPro  | tector                                       |                                                                                                    |                                                                       | 🛞 Pii F          | rotect   |
|----------------------------|---------|----------|----------------------------------------------|----------------------------------------------------------------------------------------------------|-----------------------------------------------------------------------|------------------|----------|
|                            | Dash    | board No | otifications                                 | Training Configuration Employee Management Training Reports Policies Documents SRA SRA F                                                                                                    | teport Dar                                                            | k Web Phis       | shing >  |
| PROTECTOR<br>BY Gelesystem | Policie | s        | (                                            | + New Policy                                                                                                    |                                                                       | 10<br>selec      | rted 🗇   |
|                            |         | Policy 🛧 | Name                                         | Description                                                                                                    | $\begin{array}{c} \text{Created} \\ \text{Date} \end{array} \uparrow$ | Modified<br>Date | Download |
| Jason Dickheiser-<br>Demo  |         | 1        | Written<br>Information<br>Security<br>Policy | Written Information Security Policy (VISP) that defines the administrative, physical and technical safeguards to<br>protect personally identifiable information (PII) and sensitive company information.                                                                                                    | 2013-03-01                                                            | 2023-04-04       | 7        |
| -⁄γ- My Dashboard 🔺        |         | 2        | Termination<br>Policy                        | Policy defines the steps required to revoke both physical and system access to the organization's facilities and<br>network resources when terminating an employee.                                                                                                    | 2013-03-03                                                            | 2018-10-26       | ₹        |
| 圆 Newsfeed 🛛 🖒             | Ø       | 3        | Security<br>Incident<br>Response             | Procedures for reporting, responding to and managing security incidents.                                                                                                    | 2013-03-03                                                            | 2018-10-26       |          |
| III My Company 分           |         | 4        | Sanction<br>Policy                           | Policy governs employee sanctions and disciplinary actions for non-compliance with the WISP.                                                                                                    | 2013-03-03                                                            | 2018-10-26       | ₹        |
|                            | Ø       | 5        | Network<br>Security                          | Policy describes the physical safeguards applicable for each server, desktop computer system and wireless computer<br>system used to access, transmit, receive and store PII and enailyte company data to ensure that appropriate security<br>is maintained and that access is restricted to authorized employees. | 2013-03-03                                                            | 2018-10-26       | Ŧ        |
|                            |         | 6        | Access<br>Controls                           | Policy to assure that systems containing PII and/or sensitive company data are accessed only by those persons or<br>software programs that have been granted appropriate access rights.                                                                                                    | 2013-03-03                                                            | 2018-10-26       | ₹        |
|                            |         | 7        | Computer<br>Use                              | Policy to ensure that employees understand what functions should and should not be performed on The Company's<br>computers and network to maximize the security of PII and sensitive company data.                                                                                                    | 2013-03-03                                                            | 2018-10-26       | ₹        |
|                            |         | 8        | Disposal<br>Procedure                        | All media containing PII and sensitive company data, will be disposed of in a manner that destroys the data and does<br>not allow unauthorized access to the data.                                                                                                    | 2013-03-03                                                            | 2018-10-26       |          |
|                            |         | 9        | BYOD Policy                                  | Policy describes the appropriate safeguards to protect PII and sensitive company data on employee personally owned devices.                                                                                                    | 2013-03-03                                                            | 2018-10-26       | ₹        |
|                            |         | 10       | Facility<br>Security Plan                    | Policy defines the procedures that will limit physical access to PII and sensitive company data and the facility or<br>facilities in which such systems are housed.                                                                                                    | 2013-03-03                                                            | 2018-10-26       | ₹        |
|                            |         |          |                                              | 1 - 10 of 10 Items 25                                                                                                    | <ul> <li>Items per p</li> </ul>                                       | age <            | 1 >      |

5. Provide a Name, Description, and Details for the policy. The name and description will display to users when the go to the "Policies" page of their Security Awareness Training Portal. The Details are what would display when a user clicks on the policy. We recommend the details contain the full text of the policy being added. You may only add one policy at a time. Fill out each of these required fields and then click "Next".

| Information     Attachment     Attachment     Name*     Password Management Policy     Description*     ABC Company's Password Management Policy for all users.      Details*     Purpose:     The purpose of this policy is to establish a standard for the creation, protection, and usage of passwords within [Organization Name]. This policy     aims to protect the integrity and confidentiality of sensitive information by preventing unauthorized access. | d Security Policies & Procedures                                             | >                                                                      |
|----------------------------------------------------------------------------------------------------|------------------------------------------------------------------------------|------------------------------------------------------------------------|
| Information Attachment Name * Password Management Policy Description * ABC Company's Password Management Policy for all users. Details * Purpose: The purpose of this policy is to establish a standard for the creation, protection, and usage of passwords within [Organization Name]. This policy aims to protect the integrity and confidentiality of sensitive information by preventing unauthorized access.                                                  | 0                                                                            | Ø                                                                      |
| Name*         Password Management Policy         Description*         ABC Company's Password Management Policy for all users.         Details*         Purpose:         The purpose of this policy is to establish a standard for the creation, protection, and usage of passwords within [Organization Name]. This policy aims to protect the integrity and confidentiality of sensitive information by preventing unauthorized access.                            | Information                                                                  | Attachment                                                             |
| Password Management Policy Description* ABC Company's Password Management Policy for all users. Details* Details* Purpose: The purpose of this policy is to establish a standard for the creation, protection, and usage of passwords within [Organization Name]. This policy aims to protect the integrity and confidentiality of sensitive information by preventing unauthorized access.                                                                         | Name *                                                                       |                                                                        |
| Description * ABC Company's Password Management Policy for all users.      Details *      Purpose: The purpose of this policy is to establish a standard for the creation, protection, and usage of passwords within [Organization Name]. This policy aims to protect the integrity and confidentiality of sensitive information by preventing unauthorized access.                                                                                                 | Password Management Policy                                                   |                                                                        |
| ABC Company's Password Management Policy for all users.  Details *  Purpose:  The purpose of this policy is to establish a standard for the creation, protection, and usage of passwords within [Organization Name]. This policy aims to protect the integrity and confidentiality of sensitive information by preventing unauthorized access.                                                                                                    | Description *                                                                |                                                                        |
| Details *<br>Purpose:<br>The purpose of this policy is to establish a standard for the creation, protection, and usage of passwords within [Organization Name]. This policy<br>aims to protect the integrity and confidentiality of sensitive information by preventing unauthorized access.                                                                                                    | ABC Company's Password Management Policy for all users.                      |                                                                        |
| Details * Purpose: The purpose of this policy is to establish a standard for the creation, protection, and usage of passwords within [Organization Name]. This policy aims to protect the integrity and confidentiality of sensitive information by preventing unauthorized access.                                                                                                    |                                                                              |                                                                        |
| Purpose:<br>The purpose of this policy is to establish a standard for the creation, protection, and usage of passwords within [Organization Name]. This policy<br>aims to protect the integrity and confidentiality of sensitive information by preventing unauthorized access.                                                                                                    | Details *                                                                    |                                                                        |
| The purpose of this policy is to establish a standard for the creation, protection, and usage of passwords within [Organization Name]. This policy<br>aims to protect the integrity and confidentiality of sensitive information by preventing unauthorized access.                                                                                                    | Purpose:                                                                     |                                                                        |
| aims to protect the integrity and confidentiality of sensitive information by preventing unauthorized access.                                                                                                    | The purpose of this policy is to establish a standard for the creation, prot | ection, and usage of passwords within [Organization Name]. This policy |
|                                                                                                    | aims to protect the integrity and confidentiality of sensitive information b | y preventing unauthorized access.                                      |
|                                                                                                    |                                                                              |                                                                        |
|                                                                                                    |                                                                              | Next                                                                   |
| Next                                                                                                    |                                                                              |                                                                        |

6. Add a downloadable version of the policy for users to save. Supported file types include: .doc, .docx, .pdf, .txt. dotx, .csv, . xlsx, .xls.

To upload a document you can drag and drop a file icon from your computer's local file directory to the portal or use the "Browse" link to access your computer's file storage and select the document. Once the file has been successfully uploaded (a "File Attached" message will briefly display at the bottom of the screen for approximately 3 seconds), click the "Save" button.

| dd Security Policies & Procedures                                                  |            |
|------------------------------------------------------------------------------------|------------|
| Ø                                                                                  |            |
| Information                                                                        | Attachment |
| Upload a file*                                                                     |            |
| Attachment<br>PasswordPolicy.pdf                                                   |            |
| * Only .doc, .docx, .pdf, .txt, .dotx, .csv, .xlsx, .xls files will be<br>accepted |            |
|                                                                                    | Back Save  |

7. The new policy will display at the bottom of the policy list. Note that unlike the default policies provided by Telesystem, policies you upload to the system will not have a download option on this page until you navigate away from the page and back again.

| ÷—                        | Th      | reatPro  | tector                                    | raining Configuration                                                       | Employee Management                                                                          | Training Reports                               | Policies                          | Documents                          | SRA SRA R                               | eport Dar | ()<br>k Web     | PII F            | Protect  |
|---------------------------|---------|----------|-------------------------------------------|-----------------------------------------------------------------------------|----------------------------------------------------------------------------------------------|------------------------------------------------|-----------------------------------|------------------------------------|-----------------------------------------|-----------|-----------------|------------------|----------|
|                           | Policie | 3        |                                           | + New Policy                                                                |                                                                                              |                                                |                                   |                                    |                                         |           |                 |                  | ÷        |
|                           | 0       | Policy 个 | Name                                      | Description                                                                 |                                                                                              |                                                |                                   |                                    |                                         | 1         | Created<br>Date | Modified<br>Date | Download |
| Jason Dickheiser-<br>Demo |         | 1        | Written<br>Information<br>Security Policy | Written Information S<br>personally identifiable                            | ecurity Policy (WISP) that d<br>e information (PII) and sensi                                | efines the administrat<br>tive company informa | ive, physical an<br>ation.        | d technical safe                   | guards to protect                       | :         | 2013-03-01      | 2023-04-04       | ÷        |
| Edit profile              |         | 2        | Termination<br>Policy                     | Policy defines the ste<br>resources when termi                              | ps required to revoke both p<br>inating an employee.                                         | hysical and system a                           | ccess to the org                  | anization's facil                  | ities and network                       |           | 2013-03-03      | 2018-10-26       | *        |
| -사 My Dashboard 🔶 🏫       |         | 3        | Security<br>Incident<br>Response          | Procedures for report                                                       | ting, responding to and man                                                                  | aging security inciden                         | its.                              |                                    |                                         | :         | 2013-03-03      | 2018-10-26       | Ŧ        |
| 📓 My Company 🏠            | 0       | 4        | Sanction<br>Policy                        | Policy governs employ                                                       | yee sanctions and disciplina                                                                 | ary actions for non-co                         | mpliance with t                   | he WISP.                           |                                         | :         | 2013-03-03      | 2018-10-26       | 4        |
|                           | •       | 5        | Network<br>Security                       | Policy describes the p<br>used to access, transi<br>that access is restrict | physical safeguards applical<br>mit, receive and store PII an<br>ted to authorized employees | ble for each server, de<br>d sensitive company | sktop compute<br>data to ensure t | r system and wi<br>hat appropriate | reless computer s<br>security is mainta | ined and  | 2013-03-03      | 2018-10-26       | 4        |
|                           |         | 6        | Access<br>Controls                        | Policy to assure that a<br>programs that have be                            | systems containing PII and/<br>een granted appropriate acc                                   | or sensitive company<br>cess rights.           | data are acces                    | sed only by thos                   | e persons or soft                       | ware      | 2013-03-03      | 2018-10-26       | *        |
|                           |         | 7        | Computer Use                              | Policy to ensure that e<br>and network to maxim                             | employees understand what<br>nize the security of PII and s                                  | t functions should and<br>ensitive company dat | i should not be<br>ta.            | performed on Ti                    | he Company's cor                        | nputers   | 2013-03-03      | 2018-10-26       | *        |
|                           | 0       | 8        | Disposal<br>Procedure                     | All media containing<br>unauthorized access                                 | PII and sensitive company d<br>to the data.                                                  | ata, will be disposed                          | of in a manner t                  | hat destroys the                   | data and does n                         | ot allow  | 2013-03-03      | 2018-10-26       | 7        |
|                           |         | 9        | BYOD Policy                               | Policy describes the a                                                      | appropriate safeguards to pr                                                                 | otect PII and sensitiv                         | e company data                    | on employee p                      | ersonally owned o                       | devices.  | 2013-03-03      | 2018-10-26       | *        |
|                           |         | 10       | Facility<br>Security Plan                 | Policy defines the pro<br>which such systems a                              | cedures that will limit physi<br>are housed                                                  | cal access to PII and                          | sensitive compa                   | iny data and the                   | facility or facilitie                   | rs in     | 2013-03-03      | 2018-10-26       | Ŧ        |
|                           | •       | 11       | Password<br>Management<br>Policy          | ABC Company's Pass                                                          | word Management Policy fo                                                                    | or all users.                                  |                                   |                                    |                                         | :         | 2024-02-29      | 2024-02-29       | Ŧ        |
|                           |         |          |                                           |                                                                             |                                                                                              |                                                |                                   |                                    | 1 - 11 of 11 Items                      | 25 -      | ltems per       | page < (         | 1 >      |

8. When end users login to their portal and navigate to **My Dashboard > Policies**, they will see the policy available to them. When users click on the policy, it will display the Name, Description and Details as shown below.

| ί <u>τ</u> μ     | IREAT      | Security Policy ×                                                                                                    | M                      | 0            | PII Protect   |
|------------------|------------|----------------------------------------------------------------------------------------------------|------------------------|--------------|---------------|
|                  | Gelesystem | Name Password Management Policy                                                                                                    |                        | Download     | Acknowledge i |
| Jason Di<br>Demo | ickheiser- | Description                                                                                                    | lentifiable            | Ŧ            |               |
|                  | ·          | Details                                                                                                    | hen                    | Ł            |               |
|                  | ashboard 🜟 | Password Management Policy                                                                                                    |                        | Ł            |               |
| News             | sfeed 🕘 🏠  | Purpose:<br>The purpose of this policy is to establish a standard for the creation, protection, and usage of passwords within [Organization                                                                                                    |                        | ¥            |               |
|                  | ompany M   | Name; in its policy aims to protect the integrity and controlemainty or sensitive information by preventing unauthorized access.<br>**Scope.**<br>This nolicy annies to all employees contractors and any other individuals who have access to [Ornanization Name]'s information                                                                                                    | to access,<br>icted to | ¥            |               |
|                  |            | systems and data.                                                                                                    | ns that have           | ¥            |               |
|                  |            | **Policy:**                                                                                                    | network to             | .4.          |               |
|                  |            | <ol> <li>*Password Complexity Requirements.**</li> <li>-Passwords must be aten 12 characters long.</li> <li>-Passwords must contain characters from at least three of the following four categories: uppercase letters, lowercase letters,</li> </ol>                                                                                                    | ithorized              | *            |               |
|                  |            | numbers, and special characters (e.g., t, (e), #, s).<br>- Passwords must not contain personal information, such as user names, birthdates, or easily guessable sequences (e.g., "123456"<br>or "password").                                                                                                    |                        | *            |               |
|                  |            | 2. **Password Changes and Lifetime.**<br>- Passwords must be changed at least every 90 days.<br>- Old passwords cannot be reused within a cycle of 5 password changes.                                                                                                    | uch                    | *            |               |
|                  |            | Temporary passwords must be changed upon the first login.     3.**Secure Desavord Storage and Sharing**     -Passwords must not be written down or stored in an unsecured manner.     -Sharing of passwords between employees, even temporarily, in strictly prohibited.     -If password sharing is necessary for operational reasons, it must be approved by the IT department, and a secure method must be used. | 25 - Ib                | ems per page | < 1 >         |
|                  |            | <ul> <li>4. **Password Recovery and Resets:**</li> <li>- Password resets must be verified through at least two forms of identity confirmation (e.g., email plus phone call to a pre-<br/>registered number).</li> <li>- The IT department will manage password resets, and requests must be made through the official support channel.</li> </ul>                                                                   |                        |              |               |
|                  |            | <ol> <li>**Training and Avareness.**</li> <li>Employees must receive training on password management and the importance of password security.</li> <li>Regular security avareness campaigns will be conducted to reinforce the importance of adhering to the password management policy.</li> </ol>                                                                                                    |                        |              |               |
|                  |            | 6. **Compliance and Enforcement**<br>- Compliance with this policy is mandatory. Failure to comply may result in disciplinary action, up to and including termination of<br>employment.<br>- Any exceptions to this policy must be approved by the IT department in consultation with HR.                                                                                                    |                        |              |               |
|                  |            | **Acknowledgment:**<br>I acknowledge that I have read and understood the Password Management Policy of [Organization Name]. I agree to comply with<br>the guidelines and requirements set forth in this policy.                                                                                                    |                        |              |               |
|                  |            | Employee Name: Pri Protect Copyright © 2024                                                                                                    |                        |              |               |

9. Users may then download the file copy of the policy that was uploaded and click the acknowledge they have read the policy.

| Thre     | eatProtecto                               | r                                                                                                    | •              | PII Protect     |
|----------|-------------------------------------------|----------------------------------------------------------------------------------------------------|----------------|-----------------|
| Dashbo   | ard Training                              | Micro Training Dark Web Newsletters Policies                                                                                                    |                |                 |
| Policies |                                           |                                                                                                    |                |                 |
| Policy 🛧 | Name                                      | Description                                                                                                    | Download       | Acknowledge (i) |
| 1        | Written<br>Information<br>Security Policy | Written Information Security Policy (WISP) that defines the administrative, physical and technical safeguards to protect personally identifiable information (PII) and sensitive company information.                                                                                                    | Ŧ              |                 |
| 2        | Termination<br>Policy                     | Policy defines the steps required to revoke both physical and system access to the organization's facilities and network resources when<br>terminating an employee.                                                                                                    | ₹              |                 |
| 3        | Security Incident<br>Response             | Procedures for reporting, responding to and managing security incidents.                                                                                                    | ₹              |                 |
| 4        | Sanction Policy                           | Policy governs employee sanctions and disciplinary actions for non-compliance with the WISP.                                                                                                    | Ŧ              |                 |
| 5        | Network<br>Security                       | Policy describes the physical safeguards applicable for each server, desktop computer system and wireless computer system used to access,<br>transmit, receive and store PII and sensitive company data to ensure that appropriate security is maintained and that access is restricted to<br>authorized employees. | Ŧ              |                 |
| 6        | Access Controls                           | Policy to assure that systems containing PII and/or sensitive company data are accessed only by those persons or software programs that hav<br>been granted appropriate access rights.                                                                                                    | е <del>Т</del> |                 |
| 7        | Computer Use                              | Policy to ensure that employees understand what functions should and should not be performed on The Company's computers and network to<br>maximize the security of PII and sensitive company data.                                                                                                    | ₹              |                 |
| 8        | Disposal<br>Procedure                     | All media containing PII and sensitive company data, will be disposed of in a manner that destroys the data and does not allow unauthorized access to the data.                                                                                                    | ₹              |                 |
| 9        | BYOD Policy                               | Policy describes the appropriate safeguards to protect PII and sensitive company data on employee personally owned devices.                                                                                                    | ₹              |                 |
| 10       | Facility Security<br>Plan                 | Policy defines the procedures that will limit physical access to PII and sensitive company data and the facility or facilities in which such<br>systems are housed.                                                                                                    | Ŧ              |                 |
| 11       | Password<br>Management<br>Policy          | ABC Company's Password Management Policy for all users.                                                                                                    | Ŧ              |                 |
|          |                                           | 1-11 of 11 litems 25 -                                                                                                    | Items per page | < 1 →           |